#### Maritime Self Service Registration Instructions

Office of the Registrar

01/28/2022

# STATE UNIVERSITY OF NEW YORK

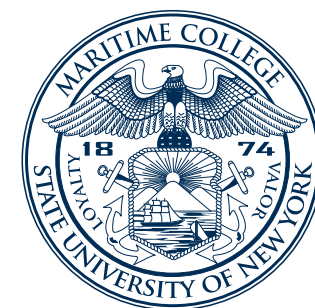

#### Access Registration

- Log onto your Maritime Self Service account
- Click on Student Tab
- Click on Registration
- Click on Registration 9x

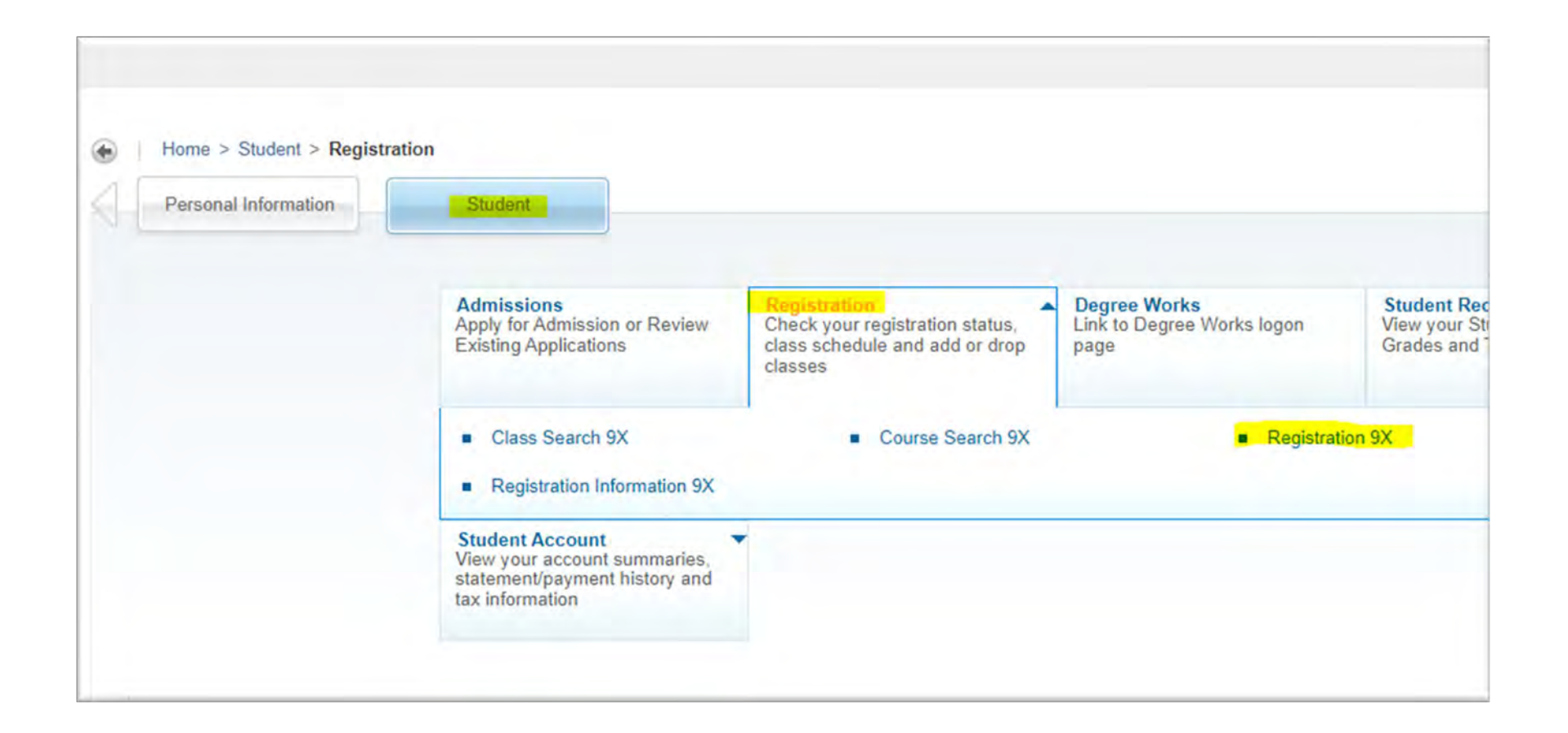

## Term Selection

- Select Term from drop down
- Click on **Continue** button

| tent - Registration - Select a Term            |          |
|------------------------------------------------|----------|
| ect a Term                                     |          |
| low would you like to search? 0                |          |
| Ferm O Date Range                              |          |
| ms Open for Registration                       |          |
| ms Open for Registration<br>elect a term       | •        |
| ms Open for Registration<br>elect a term       | 4        |
| ummer Term 2022-2023 02-MAY-2022 - 19-AUG-2022 | <b>a</b> |

# Find Classes

- Enter **Subject** or
- Enter Course Number
- Click Search

|                               | TIME COLLEC                                                             |                                                                                          |
|-------------------------------|-------------------------------------------------------------------------|------------------------------------------------------------------------------------------|
| Student •                     | Registration • Se                                                       | elect a Term Register for Classes                                                        |
| Register fo                   | or Classes                                                              |                                                                                          |
| Find Classes                  | Enter CRNs Schedule                                                     | and Options                                                                              |
| Enter Your Se<br>Term: Summer | earch Criteria<br>Term 2022-2023<br>Subject<br>Course Number<br>Keyword | × Marine Transportation         510         Search       Clear         > Advanced Search |

#### Search Results

- Find a course section you wish to register
- Click **ADD** button

| ARITIM<br>STATE UNION                           | E COLLEGE                       |                |                      |                           |                          |        |            |                                                       | * (             | 2 1    | Mickey Te |
|-------------------------------------------------|---------------------------------|----------------|----------------------|---------------------------|--------------------------|--------|------------|-------------------------------------------------------|-----------------|--------|-----------|
| Student • Regist                                | tration - Select                | t a Term       | Registe              | r for Classes             |                          |        |            |                                                       |                 |        |           |
| Register for Clas                               | sses                            |                |                      |                           |                          |        |            |                                                       |                 |        |           |
| Find Classes Enter C                            | CRNs Schedule and C             | Options        |                      |                           |                          |        |            |                                                       |                 |        |           |
| Search Results — 1 CI<br>Term: Summer Term 2022 | asses<br>2-2023 Subject: Marine | Transportation | Course Numb          | oer: 510                  |                          |        |            |                                                       |                 | Search | Again     |
| Title \$                                        | Subject Desc Course S           | Section Hours  | CRN <sup>C</sup> Ten | m <sup>2</sup> Instructor | Meeting Times            | Campus | Status     | Attribute                                             | Linked Sections | Add    | d 🔆.      |
| SHIP OPERATION A<br>Lecture                     | Marine T 510 0                  | 11 6           | 1670 Su.             |                           | SMTWTFS - Type: Class Bu | Main   | 300 of 300 | International/Domestic Travel<br>Practicum<br>License |                 |        | Add       |
| Page 1 of 1                                     | 10 V Per Pa                     | ge             |                      |                           |                          |        |            |                                                       |                 | Re     | ecords: 1 |

### Submit Registration

- View course on the bottom right
- Status will show as *Pending*
- Click **SUBMIT** button to complete

| Student • Registration • Select a Term • Register for Classes Register for Classes                                                                                                    |                   |                   |
|----------------------------------------------------------------------------------------------------|-------------------|-------------------|
| Register for Classes                                                                                                    |                   |                   |
|                                                                                                    |                   |                   |
| Find Classes Enter CRNs Schedule and Options                                                                                                    |                   |                   |
| Search Results — 1 Classes           Term: Summer Term 2022-2023         Subject: Marine Transportation         Course Number: 510                                                                                                    |                   | Search Agam       |
| Title <sup> <sup>2</sup></sup> Subject Desc Course Section Hours CRN <sup>2</sup> Term <sup>2</sup> Instructor Meeting Times Campus Status Attribute                                                                                                    | Linked Sections   | Add 🗱.            |
| SHIP OPERATION       Marine T 510       01       6       1670       Su       Peter G. Vecchi       SMIT WIT FIS       - Type: Class Bu       Main       300 of 300       Practicum         Lecture       Page 1 of 1       10 ✓       Per Page       Per Page       10 ✓       Per Page | rel               | Records: 1        |
|                                                                                                    |                   |                   |
| Schedule Details                                                                                                    |                   |                   |
| ass Schedule for Summer Term 2022-2023 Title Details Hour CRN Schedule Typ Fin A                                                                                                    | Aid Status Status | Action            |
| 6am Sunday Monday Tuesday Wednesday Thursday Friday Saturday<br>6am MT 510, 01 6 1670 Lecture                                                                                                    | Pending           | **Web Registered* |
| 7am                                                                                                    |                   |                   |
| 8am /                                                                                                    |                   |                   |
| Display or hide additional registration information using Ctrl + Alt + V. Use Ctrl + Alt + C to reset all panels.                                                                                                    | mpliance Results  | V                 |
| Panels v                                                                                                    |                   | Submit            |

#### Submit Registration

- If Registration saved successfully, **Save Successful** message will appear in upper right corner
- Status will also change from *Pending* to *Registered*

| lent Reg                                                                      | gistration                                                             | Select a                                  | Term -         | Register f                         | for Classes     |                  |                    |                                   | 🕑 Sa                       | ave Successful                                            |                           |                        |       |
|-------------------------------------------------------------------------------|------------------------------------------------------------------------|-------------------------------------------|----------------|------------------------------------|-----------------|------------------|--------------------|-----------------------------------|----------------------------|-----------------------------------------------------------|---------------------------|------------------------|-------|
| ister for C                                                                   | lasses                                                                 |                                           |                |                                    |                 |                  |                    |                                   |                            | 79                                                        |                           |                        |       |
| I Classes En                                                                  | nter CRNs S                                                            | chedule and Op                            | ions           |                                    |                 |                  |                    |                                   |                            | 1                                                         |                           |                        |       |
| arch Results —<br>m: Summer Term                                              | - 1 Classes<br>2022-2023 Sul                                           | oject: Marine Tra                         | insportation   | Course Number:                     | 510             |                  |                    |                                   |                            | 1                                                         |                           | Search Ag              | gain  |
| tle                                                                           | Subject Des                                                            | c Courŝe Sec                              | tion Hours     | CRN <sup>©</sup> Term <sup>©</sup> | Instructor      | Meeting Times    |                    | Campu: Stat                       | tus A                      | ttribute                                                  | Linked Sectio             | ns Add                 | 1     |
|                                                                               |                                                                        |                                           |                |                                    |                 |                  |                    |                                   | In                         | ternational/Domestic Travel                               |                           |                        |       |
|                                                                               |                                                                        |                                           |                |                                    |                 |                  |                    |                                   |                            |                                                           |                           |                        |       |
| OPERATION                                                                     | ··· Marine T                                                           | 510 01                                    | 6              | 1670 Su                            | Peter G. Vecchi | SMTWTF           | s - Type: Class Bu | Main 300                          | of 300 P                   | racticum                                                  |                           | 10                     | 2     |
| P OPERATION                                                                   | Marine T                                                               | 510 01                                    | 6              | 1670 Su                            | Peter G. Vecchi | SMTWTF           | s - Type: Class Bu | Main 300                          | of 300 P                   | racticum<br>icense                                        |                           |                        | 2     |
| IP OPERATION<br>ture<br>Page 1 o                                              | Marine T                                                               | 510 01                                    | 6              | 1670 Su                            | Peter G. Vecchi | S M T W T F      | s - Type: Class Bu | Main 300                          | of 300 P<br>Li             | racticum<br>icense                                        |                           | Reco                   | ords: |
| P OPERATION<br>ture<br>Page 1 o                                               | ··· Marine T                                                           | 510 01                                    | 6              | 1670 Su                            | Peter G. Vecchi | SMTWTF           | s - Type: Class Bu | Main 300                          | of 300 P                   | racticum<br>icense                                        |                           | Reco                   | ords: |
| POPERATION<br>ture<br>Page 1 o                                                | ••• Marine T                                                           | 510 01                                    | 6              | 1670 Su                            | Peter G. Vecchi | SMTWTF           | s - Type: Class Bu | Main 300                          | of 300 P                   | racticum<br>icense                                        |                           | Reco                   | ords: |
| POPERATION<br>ture<br>Page 1 o<br>edute                                       | Marine T                                                               | 510 01<br>10 ✔ Per Page                   | 6              | 1670 Su                            | Peter G. Vecchi | SMTWT:           | s - Type: Class Bu | Main 300                          | of 300 P                   | racticum<br>icense                                        |                           | Reco                   | ords: |
| POPERATION<br>ure<br>Page 1 o<br>edule III S<br>thedule for Sum               | Marine T                                                               | 510 01                                    | 6              | 1670 Su                            | Peter G. Vecchi | SMTWT            | s - Type: Class Bu | Main 300<br>Details               | of 300 P<br>Li<br>Hour CRN | racticum<br>icense<br>Schedule Typ Fin Aid Sta            | atus Status               | Reco                   | ords: |
| POPERATION<br>ure<br>Page 1 o<br>edule<br>till s<br>shedule for Sum<br>Sunday | Marine T<br>of 1   [<br>Schedule Details<br>nmer Term 2022-2<br>Monday | 510 01<br>10 • Per Page<br>023<br>Tuesday | 6<br>Wednesday | 1670 Su                            | Peter G. Vecchi | Is M T W T F     | Summary<br>Title   | Main 300<br>Details               | Hour CRN                   | racticum<br>icense<br>Schedule Typ Fin Aid Sta            | itus Status               | Reco                   | ords: |
| Page 1 o<br>Page 1 o<br>edule I s<br>hedule for Sum<br>Sunday                 | Marine T<br>of 1 [<br>Schedule Details<br>nmer Term 2022-2<br>Monday   | 510 01<br>10 V Per Page<br>023<br>Tuesday | 6<br>Wednesday | 1670 Su                            | Peter G. Vecchi | SMTWT<br>aturday | Summary<br>Title   | Main 300<br>Details<br>MT 510, 01 | Houi CRN<br>6 1670         | racticum<br>icense<br>Schedule Typ Fin Aid Sta<br>Lecture | atus<br>Registered        | Reco<br>Action<br>None | ords: |
| POPERATION<br>Page 1 o<br>edule III s<br>thedule for Sum<br>Sunday            | Marine T of 1 [                                                        | 510 01<br>10 ✔ Per Page<br>023<br>Tuesday | 6<br>Wednesday | 1670 Su                            | Peter G. Vecchi | SMTWTF           | S - Type: Class Bu | Main 300<br>Details<br>MT 510, 01 | Houi CRN<br>6 1670         | racticum<br>icense<br>Schedule Typ Fin Aid Sta<br>Lecture | atue Status<br>Registered | Reco<br>Action<br>None | ords: |

# Register by CRN's

You may also register by entering CRN's if you have them in advance. Follow these steps:

- Click on Enter CRNs tab
- Enter first CRN in box
- Click +Add Another CRN to add another
- Click ADD TO SUMMARY when done

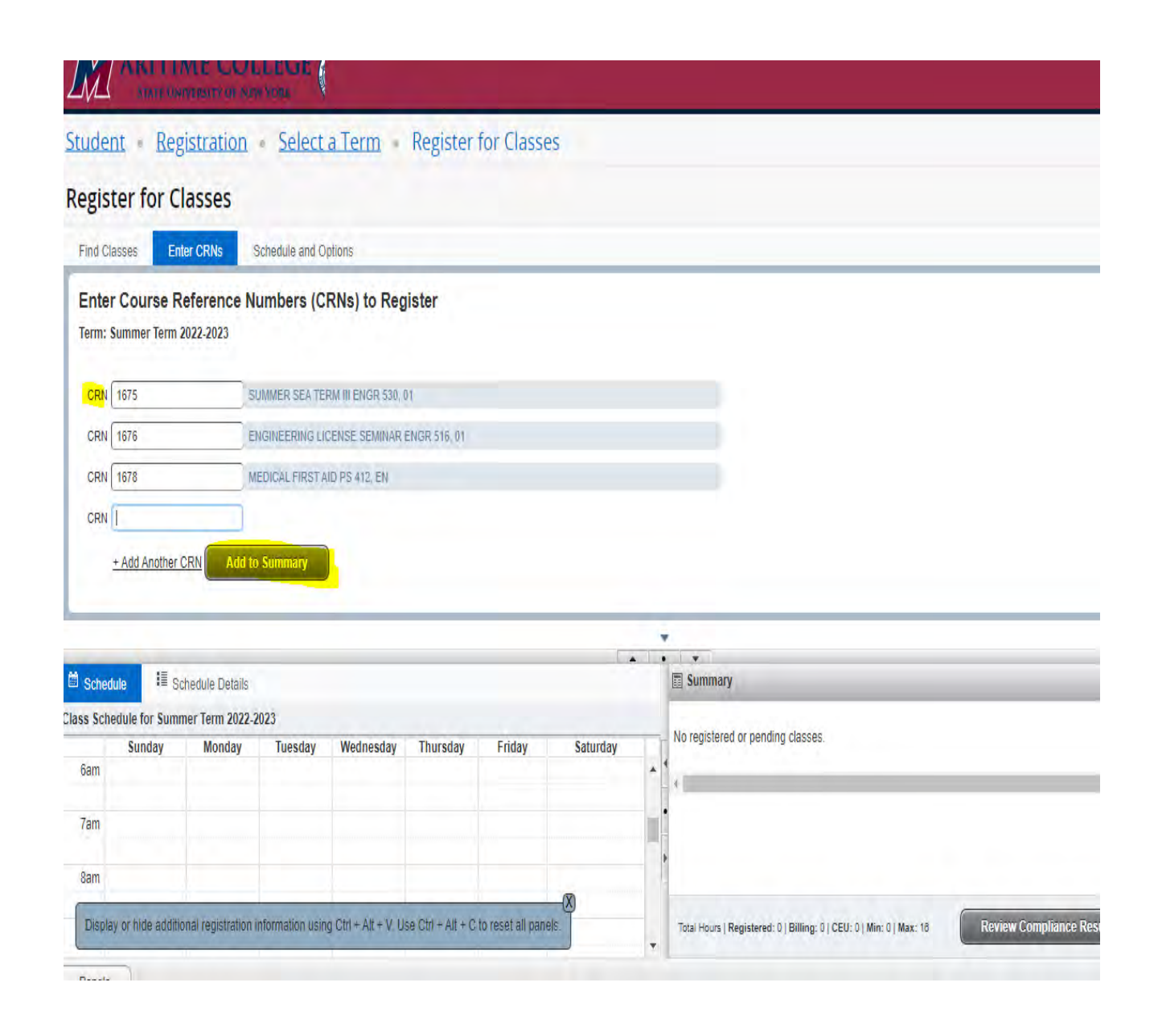

#### Submit Registration

Add to Summary

GITTE SUMMON TOTAL COLL-LOLS

+ Add Another CRN

CRN

- Courses should be added to your Summary in bottom right
- Click **SUBMIT** button to save.

| Sched    | ule 🗏 Sc          | chedule Details     |                  |                     |                   |                   |          |   | Summary                   |                      |            |              |                             |           |                   |
|----------|-------------------|---------------------|------------------|---------------------|-------------------|-------------------|----------|---|---------------------------|----------------------|------------|--------------|-----------------------------|-----------|-------------------|
| ass Sche | dule for Summ     | ner Term 2022-2     | 2023             |                     |                   |                   |          |   | Title                     | Details              | Hou        | CRN          | Schedule Typ Fin Aid Status | Status    | Action            |
| it-      | Sunday            | Monday              | Tuesday          | Wednesday           | Thursday          | Friday            | Saturday | 1 |                           |                      |            |              |                             |           |                   |
| 6am      |                   |                     |                  |                     |                   |                   |          | * | MEDICAL FIRST AID         | PS 412, EN           | 1          | 1678         | Lecture                     | Pending   | **Web Registered* |
| 7am      |                   |                     |                  |                     |                   |                   |          |   | ENGINEERING LIC           | ENGR 516             | 0          | 1676         | Lecture                     | Pending   | **Web Registered* |
| 8am      |                   |                     |                  |                     |                   |                   |          | - | SUMMER SEA TER            | ENGR 530             | 5          | 1675         | Lecture                     | Pending   | **Web Registered* |
| Displa   | v or hide additio | onal registration i | information usin | g Ctrl + Alt + V. U | se Ctr) + Alt + C | to reset all pane | els.     |   | Total Hours   Registered: | 0   Billing: 0   CEU | 1: 0   Min | : 0   Max: 1 | 6 Review Complianc          | e Results |                   |
| Panels   | •                 |                     |                  |                     |                   |                   |          |   |                           |                      |            |              |                             |           | Submit            |

### Other Information

- If your registration does not save successfully, error messages should appear in upper right corner with explanation
  - Prerequisite or Test Score Error- this means you do not have the necessary prerequisites to take the course
  - Time Conflict- there is a time conflict with another course on your schedule
  - **Program Restriction** you are not in the required degree program to take the course
  - **Closed Course** the course is filled (no seats available)
- Holds on your account will prevent registration. Please be sure to resolve any outstanding holds before registering.
- Use the back arrow in your web browser to go back to previous screen
- If you need assistance, please contact the Registrar's Office at 718-409-7400 option 1 or registrar@sunymaritime.edu.